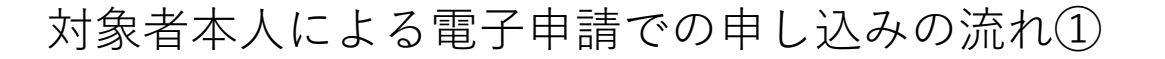

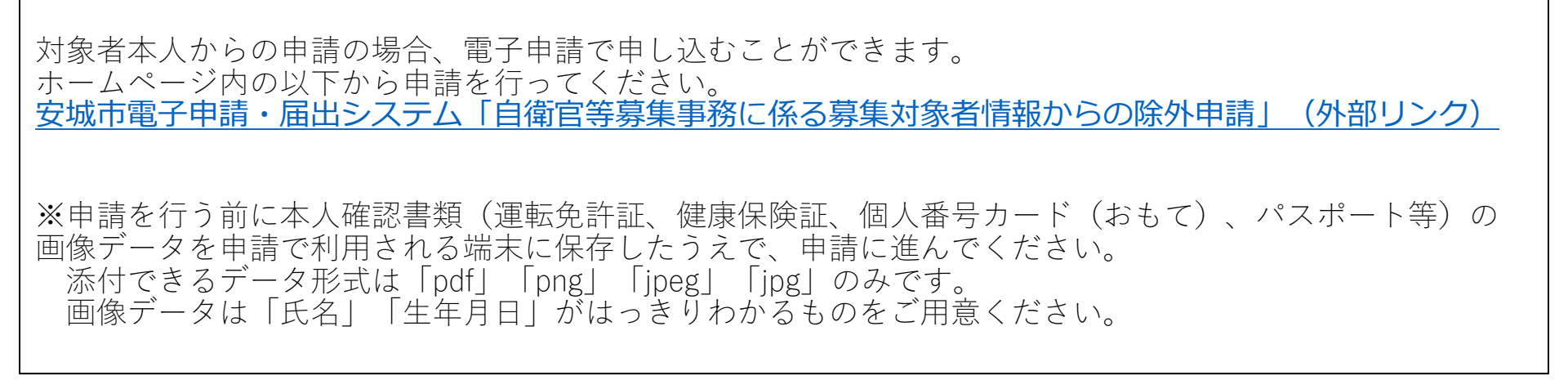

①手続き申込画面で「利用者登録せずに申し込む方はこちら」を選択してください。

| (きまいち   | 安城市 電子申請・届出システム                     | <ul><li>ログイン</li><li>利用者登録</li></ul> |
|---------|-------------------------------------|--------------------------------------|
| • 申請団体選 | 択 🖸 申請書ダウンロード                       |                                      |
| 手続き申込   | )申込内容照会 》職責署名検証                     |                                      |
|         | 手続き申込                               |                                      |
| 利用者ログ   | イン 自衛官業募集事務に係る募集対象者情報からの除外申請(今和6年度) |                                      |
| 受付時期    |                                     |                                      |
|         | 利用者登録せずに申し込む方はこちら >                 |                                      |
|         |                                     |                                      |

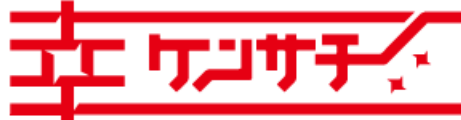

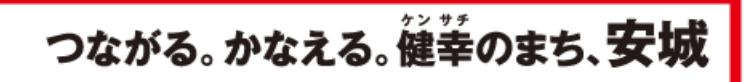

②説明事項をよく確認のうえ、「同意する」を選択してください。

| 手続き申込     |                                                                  |                            |    |  |  |
|-----------|------------------------------------------------------------------|----------------------------|----|--|--|
| Q PROBRET | s-brynades                                                       | D MARATIA                  |    |  |  |
| 手続き説明     |                                                                  |                            |    |  |  |
|           | この手続きは連絡が取れるメー<br>下記の内容を必ず1                                      | ルアドレスの入力が必要です。<br>5読みください。 |    |  |  |
| 手続き名      | 自当対导発車事務に作る発展対象者                                                 | 情報からの除外中請(合和6年度            | t) |  |  |
| iki ati   | 自領際への情報提供を希望されない方は、「税外申請」の手続きをしていただくことにより、自<br>海際へ没付する情報から絶外します。 |                            |    |  |  |
|           | (+m.18年(2006年)4月2日~~平日<br>■受付期間                                  | 1104(20074)4H1H118180      |    |  |  |

| 問い合わせ先  | 安城市市民生活部危機管理課危機管理係    |
|---------|-----------------------|
| 電話番号    | 0566-71-2220          |
| FAX番号   | 0566-71-2295          |
| メールアドレス | bosai@city.anjo.lg.jp |

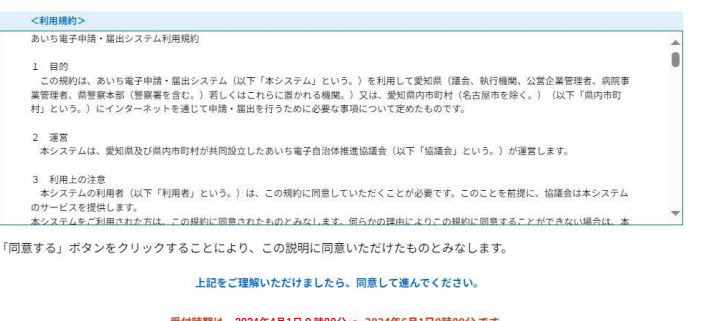

#### 受付時期は 2024年4月1日 0時00分 ~ 2024年6月1日0時00分 です。 「申込む」ボタンを押す時、上記の時間をすぎていると申込ができません。

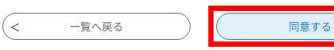

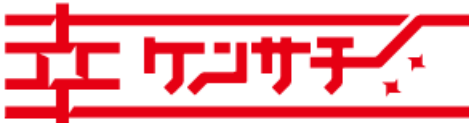

## ③連絡先メールアドレスを入力し「完了する」を選択してください。

| 結がとれるメールアドレスを入力してください。<br>力が完了いたしましたら、アドレスに申込画面のURLを記載したメールを送信します。<br>3LLアクセスし、残りの情報を入力して登録を完了させてください。<br>3. 送蒸メール消費を行っている何とには、「Givanio-achi(Apaphya-tumo,jp) からのメールを供が可能な設定に変更してくだこ<br>記の対象を行っても、申込画面のURLを記載したメールが選ばされて家ない場合には、別のメールアドレスを使用して申込を行ってくれ<br>かってきたり、コマレンスを使用して申込を行ってくれ                                                                                                    |
|----------------------------------------------------------------------------------------------------|
| ム、地市のウメールアレンム場にして9時で3日とならおりたくさまされ。<br>後に、開帯電気的メールでは、初期間とてURLリンク付きメールを把否する設定をされている場合がございますので、その場合も同様に<br>信が可能な設定に変更してください。                                                                                                    |
| 総先メールアドレスを入力してください <mark> 必須</mark>                                                                                                    |
| eeee @city.anjo.tg.jp                                                                                                    |
| <b>絡先メールアドレス(確認用)を入力してください <u>必須</u></b>                                                                                                    |
| Conceptivation of the second second s |

## ④入力したメールアドレスに申込画面へのURLが届きます。

| 手続き選択をする   | メールアドレスの確認       | 内容を入力する         | → 申し込みをする |
|------------|------------------|-----------------|-----------|
| ール送信完了     |                  |                 |           |
| 募集事務に係る募集対 | 象者情報からの除外申請(令和   | 6年度)            |           |
|            | メールを送            | 信しました。          |           |
| 受信したメ      | ールに記載されているURLにアク | マセスして、残りの情報を入力し | てください。    |
| この         | 時間を過ぎた場合はメールアド   | レスの入力からやり直してくだ  | さい。       |
|            |                  |                 |           |

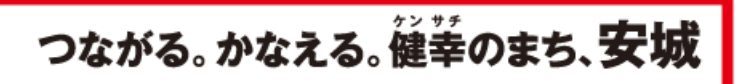

# 対象者本人による電子申請での申し込みの流れ③

会 安城市 BUSTAINABLE DEVELOPMENT G CALS 安城市は持続可能な開発目標(SDGs)を支援しています。

| <ul> <li>⑤届いたメールのUR<br/>ください。</li> <li>愛知県安城市電子申請・<br/>手続き名:<br/>自衛官等募集事務に係の申込画面へのURLをお</li> <li>小ソコン、スマートで<br/>https://www.shinsei.e-aic<br/>u/offer/completeSendMa</li> <li>上記のURLにアクセスし</li> <li>⑥設問にそって申請</li> </ul> | LLにアクセスして申請を行って<br>・ 届出システム<br>系る募集対象者情報からの除外申請<br>S面けします。<br>フォンはこちらから<br>chi.jp/city-anjo-aichi-<br>il_gotoOffer.action?completeSend<br>こて申込を行ってください。<br>内容を入力してください。 | <ul> <li>⑦本人確認<br/>「添付ファイ<br/>で認書類の<br/>押してくた<br/>添付でき<br/>付ファイハ<br/>添付ファ</li> <li>▲人確<br/>***(氏名)</li> </ul> | 図書<br>オル<br>アル画さっ<br>で<br>で<br>で<br>で<br>で<br>で<br>の<br>し<br>で<br>で<br>の<br>で<br>で<br>の<br>で<br>で<br>の<br>で<br>で<br>の<br>で<br>で<br>の<br>で<br>の | <ul> <li>添付</li> <li>」を選択すると添付ファイル選択画面に遷移します。</li> <li>選択」を押し、あらかじめ端末に保存しておいた本人</li> <li>ニタを選択してください。選択後、「添付する」を</li> <li>タ形式は「pdf」「png」「jpeg」「jpg」のみです。添</li> <li>こつまで添付することができます。</li> <li>ふ添付後、「入力へ戻る」を選択してください。</li> </ul> PTP 27 PTP 27 PTP 27 F型 EXAMPLE: ###@@@E.@Addegha-F(bbt), f(x,x*-F\#) &uf Call EXAMPLE: ###@@@E.@Addegha-F(bbt), f(x,x*-F\#) &uf Call EXAMPL: Control of the control of the co                                                                                              |
|----------------------------------------------------------------------------------------------------|----------------------------------------------------------------------------------------------------|----------------------------------------------------------------------------------------------------|----------------------------------------------------------------------------------------------------|----------------------------------------------------------------------------------------------------|
| <ul> <li>申込</li> <li>国际やの学校26: (アスト) 自参型等等基本等制に信息等系引急使用格</li> <li>申請者(対象者本人に限ります)</li> </ul>                                                                                                    | 2からの除外中国(今期16年19日)<br>四方文化 <u>十数く</u>                                                                                                    | 新<br>中心<br>・2<br>・2<br>・4                                                                                     | 付ファイル選択<br>に必要な添付ファイルを選<br>マイルを選択後、【添付す<br>パファイルが複数ある場合<br>てのファイルを添付し終え                                                                        | を選択してください。<br>特徴者は、同じ時でを知う起してください。<br>解えたニージェーへ戻るJ をクリックしてください。                                                                                                    |
| 氏名 必須                                                                                                    | 生年月日(必須)                                                                                                    |                                                                                                    |                                                                                                    |                                                                                                    |
| 申請者の正名を入力してください。<br>氏: ウォオ 名: + 40                                                                                                    | 生年月日を半角数学で入力してくささい。<br>【対象者】令和6年度に18歳になる方(平成18年4月2日から平成19年4月1日の間に生まれた方)                                                                                                 | 手続き                                                                                                    | 名                                                                                                    | 自衛官等募集事務に係る募集対象者情報からの除外申請(令和6年度)                                                                                                    |
| 71/1/+ 88                                                                                                    | 平成 >> 18 年 4 月 4 日                                                                                                    | 「相日日」                                                                                                    | きるファイル数                                                                                                    | 中八师必告対                                                                                                    |
| フリガナを入力してください。                                                                                                    | 歌/ <b>周来</b> 县 <b>水</b> 湾                                                                                                    |                                                                                                    |                                                                                                    |                                                                                                    |
| 丘 アンジョウ 年 タロウ                                                                                                    | 1991に1979 <b>2022</b><br>郵便番号を半角数字で入力してください。                                                                                                    | 赤                                                                                                    | 付ファイル                                                                                                    |                                                                                                    |
|                                                                                                    | ハイフン (一) は入力不要です。                                                                                                    |                                                                                                    |                                                                                                    |                                                                                                    |
|                                                                                                    | 3992CW 2 4408501                                                                                                    | 7                                                                                                    | ァイルを選択して                                                                                                    | てください メンターをかす ゆうゆう クレチョナ じょうさ                                                                                                    |
|                                                                                                    |                                                                                                    | <u>7:</u>                                                                                                    | アイルの選択 ファイルが<br>付する                                                                                                    | Lower and American American Americ<br>American American American American American American American American American American American American American American American American American American American American American American American American American American American American American American American American American Am<br>American American American American American American American American American American American American American American American American American American American American American American American American American American |
|                                                                                                    | 住民盤輝している住所を入力してくたさい。<br>住所 安雄市 料町18巻23号                                                                                                    |                                                                                                    |                                                                                                    |                                                                                                    |
|                                                                                                    |                                                                                                    |                                                                                                    |                                                                                                    | (< 入力へ戻る )                                                                                                    |
|                                                                                                    | 電話音音 を2010<br>平日昼間に連絡のとれる電話番号を入力してください。                                                                                                    |                                                                                                    |                                                                                                    |                                                                                                    |
|                                                                                                    | ハイフン(一)は入力不要です。                                                                                                    | (8)全て                                                                                                    | の入力が                                                                                                    | が完了しましたら、「確認へ進む」を選択してください。                                                                                                    |
| _                                                                                                    | Relighting 0123456789                                                                                                    | ©± € €                                                                                                    | - / \ / ] /]                                                                                                    |                                                                                                    |
| ידיבידי ב                                                                                                    | Ŧ.                                                                                                    |                                                                                                    |                                                                                                    | つながる。かなえる。 健幸のまち、 安城                                                                                                    |

Copyright© Anjo City. All Rights Reserved.

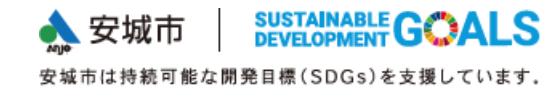

⑨入力内容を確認したうえで、「申込む」を選択してください。

### 申込確認

### まだ申込みは完了していません。

※下記内容でよろしければ「申込む」ボタンを、修正する場合は「入力へ戻る」ボタンを押してください。 自省官等募集事務に係る募集対象者情報からの除外申請(令和6年度)

| 氏名     | 安城太郎        |  |  |  |
|--------|-------------|--|--|--|
| フリガナ   | アンジョウ タロウ   |  |  |  |
| 生年月日   | 平成18年4月4日   |  |  |  |
| 郵便番号   | 4468501     |  |  |  |
| 住所     | 安城市桜町18番23号 |  |  |  |
| 電話番号   | 0123456789  |  |  |  |
| 本人確認書類 | rogo.png    |  |  |  |

⑩申込完了後、整理番号とパスワードが表示されます。

|                    | 申込みが完了しました。                               |
|--------------------|-------------------------------------------|
|                    | 下記の整理番号とパスワードを記載したメールを送信しました。             |
|                    | メールアドレスが譲っていたり、フィルタ等を設定されている場合、           |
|                    | メールが増加めない時間にはから といみす。                     |
| 整理음号               |                                           |
| パスワード              |                                           |
| バスワード<br>東添号 と パスワ |                                           |
| am a china         | LINE LETTERATE FROM CONTRACTOR CONTRACTOR |

一覧へ戻る

| ⑪また、 | 登録アド  | レス宛に | 申込仮受付 | メールカ | 「届きます。 | 整理番号、  |
|------|-------|------|-------|------|--------|--------|
| パスワー | ・ドが記載 | されてい | ますので、 | 受信メー | -ルは必ず你 | 呆存しておい |
| てくださ | い。    |      |       |      |        |        |

愛知県安城市電子申請・届出システム

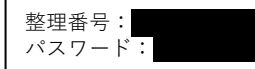

自衛官等募集事務に係る除外申請を仮受付しました。

入力された内容、添付されたデータに不足、不備があった場合は、申込みいただいたメールアド レスにメールを送信しますので、修正手続をお願いします。 その際、上記整理番号・パスワードが必要になりますので本メールは保存しておいてください。

内容に不備がない場合は、「申込完了メール」を送信します。

また、申請した内容については下記URLへアクセスしてご確認いただけます。 https://www.shinsei.e-aichi.jp/city-anjo-aichi-u/inquiry/inquiry\_initDisplay.action

(2)申請内容を確認し、内容に不備がない場合は、「申込完了メール」を 送信します。送信の目安は5日以内(土日・祝日を含まない)とします。

手続き名:

自衛官等募集事務に係る募集対象者情報からの除外申請

整理番号:

自衛官等募集事務に係る除外申請の内容について、申込みを受理いたしました。

申込完了メールが届いたら、除外申請の完了です。

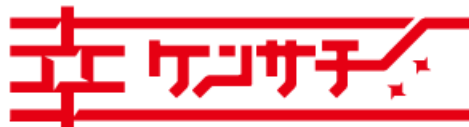

つながる。かなえる。健幸のまち、安城